### Table des matières

| Gérer les produits         | 3 |
|----------------------------|---|
| Créer de nouveaux produits | 3 |
| Importation tableur        | 3 |
| Saisie manuelle            | 3 |

# **Gérer les produits**

## Créer de nouveaux produits

Lorsque vous créez un nouveau contrat, il faut saisir les produits qui seront disponibles dans ce contrat.

Vous avez deux options :

- Faire une importation à partir d'un tableur
- Saisir manuellement les produits

#### Importation tableur

Aller dans "gestion contrats", puis "produits", puis "import CSV" en bas de page.

Télécharger le fichier de démonstration afin de bien repérer dans quel ordre sont les colonnes.

Modifiez votre fichier selon ce modèle, vérifiez bien les paramètres à l'export CSV et vous pourrez importer vos produits d'un seul coup.

#### Saisie manuelle

Vous pouvez également saisir les produits manuellement en cliquant sur "nouveau produit" dans la page produits d'un contrat.

From: https://wiki.cagette.net/ - **Documentation Cagette.net** 

Permanent link: https://wiki.cagette.net/admin:admin\_produits?rev=1450107928

Last update: 2015/12/14 15:45

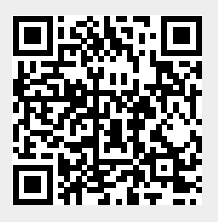